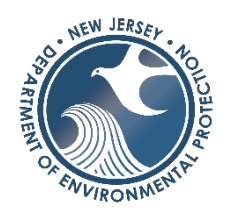

# NJDEP Online Environmental Justice Submissions User Guide

Version 1.0

# **Table of Contents**

| Section 1: Accessing NJDEP Online | 3  |
|-----------------------------------|----|
| Section 2: The Online Service     | 4  |
| Instructions Page                 | 5  |
| Submittal Name Page               | 5  |
| Submission Type Selection Page    | 6  |
| Contacts Page                     | 8  |
| Attachment Upload Page            | 9  |
| Certification Page                | 11 |
| Summary Page                      | 12 |
| After Submission                  | 13 |

# Table of Figures

| Figure 1 – Login<br>Figure 2 – Configure Services4               |
|------------------------------------------------------------------|
| Figure 3 – Service Selection4                                    |
| Figure 4 – EJ Submissions Link4                                  |
| Figure 5 – Page Navigation Area                                  |
| Figure 6 – Instructions Page5                                    |
| Figure 7 – Application Name6                                     |
| Figure 8 – Submittal/Submission Name Page6                       |
| Figure 9 – Submission Type Selection Page, Before Selection7     |
| Figure 10 – Submission Type Selection Page, After Selection7     |
| Figure 11 – Submission Type Selection Page, Select from Results7 |
| Figure 12 – Contacts Page                                        |
| Figure 13 – Missing Required Information                         |
| Figure 14 – Attachment Upload Page                               |
| Figure 15 – Add Attachment                                       |
| Figure 16 – Attachment Details, Allowed Extensions10             |
| Figure 17 – Attachment Details, Before Uploading File10          |
| Figure 18 – Attachment Details, After Uploading File11           |
| Figure 19 – Certification Page                                   |
| Figure 20 – Challenge/Response Question Answer Entry12           |
| Figure 21 – Challenge/Response Question12                        |
| Figure 22 – Certification PIN                                    |
| Figure 23 – Submittal Summary Screen13                           |
| Figure 24 – Completed Submission13                               |

# Section 1: Accessing NJDEP Online

To access the service, click on the following link: <u>NJDEP Online</u>. Alternatively, You can type the following into your internet browser address bar: https://www.nj.gov/dep/online.

If you do not have access to NJDEP Online you can find sign-up instructions here.

Enter your **User ID** and **Password** in the **Login** section of the screen, then click on the **Login** button.

Figure 1 – Login

| njhome   citizen   business   government   services A to Z   departments<br>pewiensey department of environmental protection<br>My Workspace User Profile Certifications Payments Docum | search<br>njdep<br>njdep home 1 about dep 1 index by topic 1 programs/units 1 dep online<br>nents and Forms Permit Folder NJDEP Open Gov                                                                                        |
|----------------------------------------------------------------------------------------------------|----------------------------------------------------------------------------------------------------|
| WELCOME Non Registered Services I want to pay a bill, create a new account or retrieve my password. More Services >>                                                                    | Help   Logout<br><b>Registered Services</b><br>I want to apply for a permit, sign up for notifications, submit monitoring results, check the status of an application or download a responsible official form. More Services >> |
| LOGIN                                                                                                    |                                                                                                    |
| User ID: kanselmo1 Password: ······<br>Create a new account>> Forgot my password>><br>HIGHLIGHTS                                                                                        | Login                                                                                                    |

You may see a message screen after logging in with important notes about the system. After reading it, click on the **Continue** button in the bottom right corner of the screen to proceed.

If you see the **EJ Submissions** service link in your **My Workspace** area (see Figure 3 below), go to Section 2 in this document.

If you do <u>not</u> see the **EJ Submissions** service link in your workspace, click on the **Configure Services** button in the lower right corner of the **Service Selection** area of the screen (see Figure 2 below) and proceed with the remainder of the steps in Section 1.

#### Figure 2 – Configure Services

| My Workspace User Profile Certifications Payments Documents and Forms Permit Folder                                                                                                    | NJDEP Open Gov                             |
|----------------------------------------------------------------------------------------------------|--------------------------------------------|
|                                                                                                    |                                            |
| MY WORKSPACE                                                                                                    | Help   Logout                              |
| Service Selection                                                                                                    | 1 J                                        |
| <ul> <li>Note: Access to this electronic service selection and submittal area is granted by selecting facilities using the<br/>without selecting facilities as shown below.</li> </ul> | user profile. Some services are accessible |
| You do not have access to any services.                                                                                                    | Configure Services                         |

On the next screen, under the **Services** heading, check the box next to **EJ Submissions** below the **Environmental Justice** heading to select it. Then, scroll down to the bottom of the page and click on the **OK** button located in the lower right corner of the screen.

Figure 3 – Service Selection

|                                                                                                    |                                                | Help   Logout |  |  |  |  |
|----------------------------------------------------------------------------------------------------|------------------------------------------------|---------------|--|--|--|--|
| MY SERVICES                                                                                         |                                                |               |  |  |  |  |
| Please select the Services that you would like to appear on your Workspace and click the OK button. |                                                |               |  |  |  |  |
| Services                                                                                            |                                                |               |  |  |  |  |
| Environmental Justice                                                                               | Dam Safety<br>() □ Emergency Action Plan (EAP) |               |  |  |  |  |
| Division of Water Quality<br>① □ NJPDES Monitoring Reports (DMRs, WCRs, RTRs)                       | Division of Water Resources Management         |               |  |  |  |  |
| ① Dental Waste Certifications                                                                       | i) 🗆 BMWM Shellfish Permit Attachment Approval |               |  |  |  |  |

# Section 2: The Online Service

On the **My Workspace** tab in the **Service Selection** area, click on the **EJ Submissions** link below the **Environmental Justice** heading to navigate to the online service.

Figure 4 – EJ Submissions Link

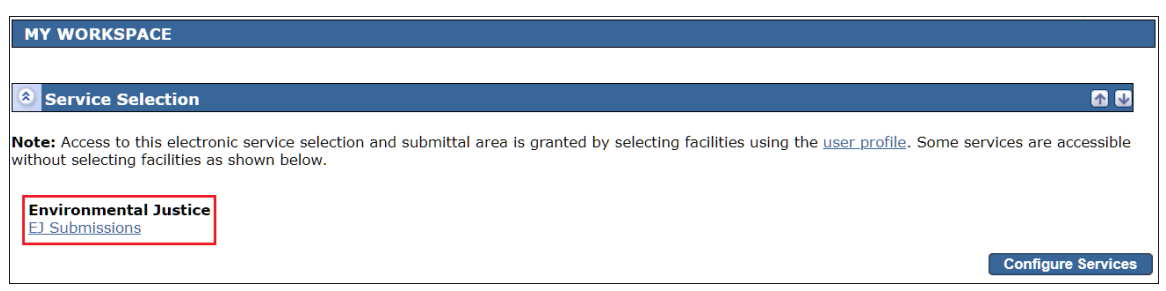

The service is organized into several screens or pages, each serving a specific purpose, such as to provide the Department with all necessary contact information. You must complete each page in the order they appear in the numbered page navigation area down the left side of the screen. Click on the page name to return to a previous page.

#### Figure 5 - Page Navigation Area

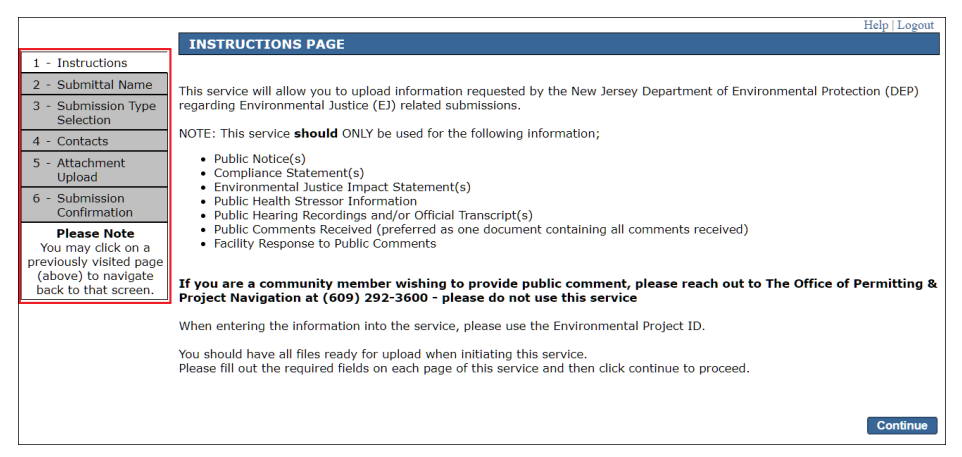

## **Instructions Page**

The first page contains important information about the service, as well as instructions for completing a submission. After reading the information on this page, click on the **Continue** button to proceed.

#### Figure 6 – Instructions Page

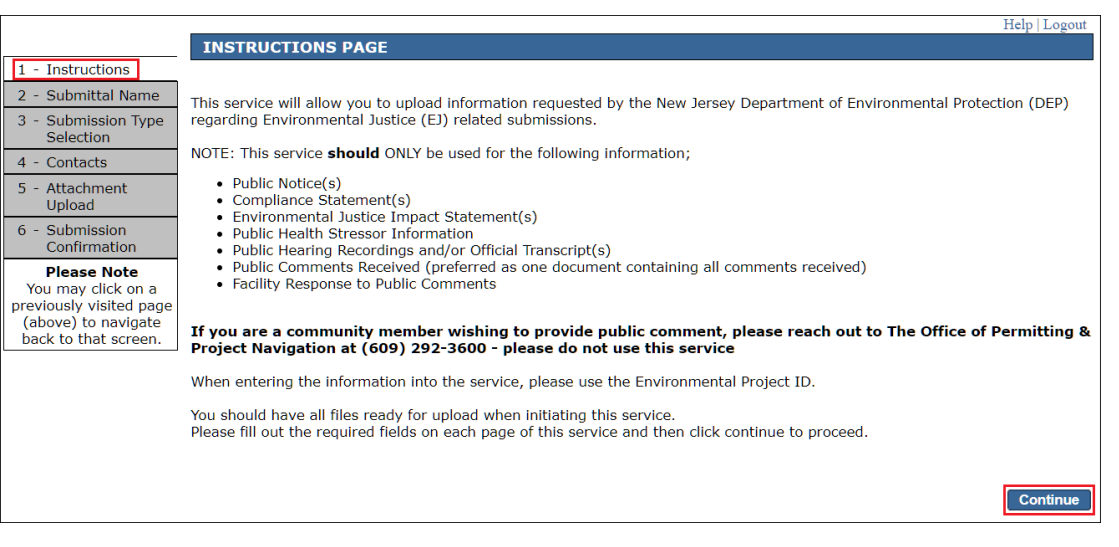

#### Submittal Name Page

The information entered on this screen is solely for the user. The data you enter into the required **Submission/Project Name** field on this page will later appear in your **My Workspace** screen under the **My Services - In Progress** and/or **My Services -Submitted** areas as the "Application Name." (See example in Figure 7 below.) If you have filed or will file multiple applications or other submissions through NJDEP Online, this name will help you locate a specific submission on the **My Workspace** screen. Therefore, it is important you create a

unique name for each application and submission that you file. This name could be a client's name, the site address, the name of the document you are submitting, or anything else that will help you identify the specific submission.

| 8 My Ser                     | vices - In Progress                        |                                              |                                          |                           |                      |                           |                               |                                                                    | <b>M V</b> |
|------------------------------|--------------------------------------------|----------------------------------------------|------------------------------------------|---------------------------|----------------------|---------------------------|-------------------------------|--------------------------------------------------------------------|------------|
| Note: To edit                | or resume working on an "In P              | rogress" item, please click on the appropria | ate number in the ID column.             |                           |                      |                           |                               |                                                                    |            |
| ID                           | Application Name                           | Facility Name                                | Description                              | Status                    | Created Date         | Last<br>Modified Date     | Summary                       | History                                                            | Cancel     |
| <u>874141</u>                | EJ 1234567                                 |                                              | Environmental Justice Facility Submittal | Awaiting<br>Certification | 02/15/2023           | 02/15/2023                | <i></i>                       | $\langle \! \! \! \! \! \! \! \! \! \! \! \! \! \! \! \! \! \! \!$ | 8          |
| 874138                       | ABCDEF                                     |                                              | Environmental Justice Facility Submittal | In-Progress               | 02/15/2023           | 02/15/2023                | $\langle \! \! \! \! \rangle$ | $\langle \! \! \! \! \! \rangle$                                   | 8          |
| 874135                       | KA Test EJ Submission 2                    |                                              | Environmental Justice Facility Submittal | In-Progress               | 02/14/2023           | 02/15/2023                |                               | Sector 1                                                           | 8          |
| 874134                       | KA Test EJ Submission 2                    |                                              | Environmental Justice Facility Submittal | In-Progress               | 02/14/2023           | 02/14/2023                | $\langle \rangle$             | <b>&gt;</b>                                                        | 8          |
| Clicking a colur             | nn title will sort the table by that colum | ın.                                          |                                          |                           |                      |                           |                               |                                                                    |            |
|                              |                                            |                                              |                                          |                           |                      |                           |                               |                                                                    | -          |
| My Ser                       | vices - Submitted                          |                                              |                                          |                           |                      |                           |                               |                                                                    | •          |
| Note: If the<br>in the messa | status of your service is "Submi<br>ge.    | ssion Failed - Please contact DEP," please s | end an e-mail to njdeponlinesupport@     | dep.nj.gov for a          | ssistance. Please in | lude the Service I        | D number of                   | the failed                                                         | submittal  |
| ID                           | Application Name                           | Facility Name                                | Description                              | Statu                     | is Created D         | ate Last<br>Modified Date | Summary                       | History                                                            | PDF        |
| 874142                       | XYZ Project                                |                                              | NJDEP Project                            | Submission S              | uccessful 02/15/20   | 02/15/2023                | $\langle \rangle$             | $\langle \! \! \! \! \rangle$                                      | 2          |
| Clicking a colur             | nn title will sort the table by that colum | ın.                                          |                                          |                           |                      |                           |                               |                                                                    |            |

| Figure | 7 – | Δnn  | lication | Name |
|--------|-----|------|----------|------|
| Iguie  | / _ | Appi | icution  | Nume |

<u>Note:</u> You cannot change the **Submission/Project Name** (a.k.a. Application Name) once the submission is complete.

The **Submittal/Submission Name** page also includes an optional **Comments** box where you can enter text to briefly describe the proposed project or submission. When done, click on the **Continue** button to move to the next page.

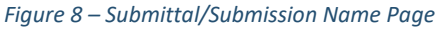

|                                                |                                                       | Help   Logout                                                                                                    |
|------------------------------------------------|-------------------------------------------------------|----------------------------------------------------------------------------------------------------|
| 4 Turshmushiana                                | SUBMISSION NAM                                        | E                                                                                                    |
| 1 - Instructions                               | This information is for vo                            | bu to identify this submission. The name you enter will appear on your "My Workspace" screen as the                                                                                                    |
| 2 - Submittal Name                             | "Application Name." If y                              | ou have filed or will file multiple applications or other submissions through DEP Online, this name will                                                                                                |
| 3 - Submission Type<br>Selection               | help you locate this spec<br>for each application and | ific submission on the My Workspace screen. Therefore, it is important that you create a unique name<br>submission that you file. This name could be a client?s name, the site address, the name of the |
| 4 - Contacts                                   | document you are subm<br>once the submission is c     | itting, or anything else that will help you identify the specific submission. You cannot change this name<br>omplete.                                                                                   |
| 5 - Attachment                                 | *Submission/Project                                   |                                                                                                    |
| 6 - Submission                                 | Name:                                                 |                                                                                                    |
| Confirmation                                   | Comments:                                             |                                                                                                    |
| Please Note                                    | comments.                                             |                                                                                                    |
| You may click on a                             |                                                       |                                                                                                    |
| previously visited page<br>(above) to pavigate |                                                       |                                                                                                    |
| back to that screen.                           |                                                       |                                                                                                    |
|                                                |                                                       |                                                                                                    |
|                                                | * Required                                            |                                                                                                    |
|                                                |                                                       | Continue                                                                                                    |

# Submission Type Selection Page

This screen is used to search for your Project ID, which can be found on your email or correspondence from DEP. Call the Office of Permitting & Project Navigation at (609)-292-3600 if you do not know your Project ID to obtain it.

## To begin, click on the radio button next to NJDEP Project.

Figure 9 – Submission Type Selection Page, Before Selection

|                                                                                                    | Help   Logout                                                                                                    |
|----------------------------------------------------------------------------------------------------|----------------------------------------------------------------------------------------------------|
|                                                                                                    | SUBMISSION TYPE SELECTION                                                                                                    |
| 1 - Instructions                                                                                            |                                                                                                    |
| 2 - Submittal Name                                                                                          | Your Project ID may be found on your email or correspondence from DEP. It will be a series of numbers (length 8-10 digits). If                                                                         |
| 3 - Submission Type<br>Selection                                                                            | you do not know your Project ID, call The <b>Office of Permitting &amp; Project Navigation at</b> (609)-292-3600. Once you enter your Project ID, click search and then click the select radio button. |
| 4 - Contacts                                                                                                | O NJDEP Project                                                                                                    |
| 5 - Attachment<br>Upload                                                                                    |                                                                                                    |
| 6 - Submission<br>Confirmation                                                                              |                                                                                                    |
| Please Note<br>You may click on a<br>previously visited page<br>(above) to navigate<br>back to that screen. | Continue                                                                                                    |

Enter your **NJDEP Project ID** into the text box that appeared below NJDEP Project, then click on the **Search** button.

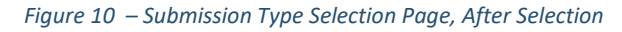

|                                                                                                    | Help   Logout                                                                                                    |
|----------------------------------------------------------------------------------------------------|----------------------------------------------------------------------------------------------------|
|                                                                                                    | SUBMISSION TYPE SELECTION                                                                                                    |
| 1 - Instructions                                                                                            |                                                                                                    |
| 2 - Submittal Name                                                                                          | Your Project ID may be found on your email or correspondence from DEP. It will be a series of numbers (length 8-10 digits). If                                                                         |
| 3 - Submission Type<br>Selection                                                                            | you do not know your Project ID, call The <b>Office of Permitting &amp; Project Navigation at</b> (609)-292-3600. Once you enter your Project ID, click search and then click the select radio button. |
| 4 - Contacts                                                                                                | NJDEP Project                                                                                                    |
| 5 - Attachment<br>Upload                                                                                    | Enter your NJDEP Project ID: Search                                                                                                    |
| 6 - Submission<br>Confirmation                                                                              |                                                                                                    |
| Please Note<br>You may click on a<br>previously visited page<br>(above) to navigate<br>back to that screen. | Continue                                                                                                    |

Your project information should appear in the newly displayed **NJDEP Project Search Results** area of the page. Locate your project, select the radio button next to it, then click on the **Continue** button.

Figure 11 – Submission Type Selection Page, Select from Results

|                                                              |                                     |                                                                 |                                                                                                    |                                                 |                                                   | Help   Logout              |
|--------------------------------------------------------------|-------------------------------------|-----------------------------------------------------------------|----------------------------------------------------------------------------------------------------|-------------------------------------------------|---------------------------------------------------|----------------------------|
|                                                              | SUBM                                | ISSION TYPE S                                                   | ELECTION                                                                                                    |                                                 |                                                   |                            |
| 1 - Instructions                                             |                                     |                                                                 |                                                                                                    |                                                 |                                                   |                            |
| 2 - Submittal Name<br>3 - Submission Type<br>Selection       | Your Proj<br>you do no<br>your Proj | ect ID may be fou<br>ot know your Proje<br>ect ID, click searcl | nd on your email or correspondence from l<br>tet ID, call The <b>Office of Permitting &amp; Pr</b><br>n and then click the select radio button. | DEP. It will be a series<br>oject Navigation at | of numbers (length 8-10<br>(609)-292-3600. Once y | 0 digits). If<br>/ou enter |
| 4 - Contacts                                                 | NJDE                                | P Project                                                       |                                                                                                    |                                                 |                                                   |                            |
| 5 - Attachment<br>Upload                                     | Ente                                | er your NJDEP Proj                                              | ect ID: 27059499 Sea                                                                                                    | irch                                            |                                                   |                            |
| 6 - Submission<br>Confirmation                               |                                     |                                                                 |                                                                                                    |                                                 |                                                   |                            |
| Please Note<br>You may click on a<br>previously visited page | NJDEP                               | Project Searc                                                   | h Results                                                                                                    |                                                 |                                                   |                            |
| (above) to navigate                                          | Select                              | Project ID                                                      | Project Name                                                                                                    | Project Class                                   | Project Type                                      |                            |
| back to that screen.                                         | ۲                                   | 27059499                                                        | DEP TEST PROJECT-TRENTON < MERCER CO                                                                                                    | Env Justice Project                             | Env Justice Requirements                          | ]                          |
|                                                              |                                     |                                                                 |                                                                                                    |                                                 |                                                   | Continue                   |

# **Contacts Page**

Figure 12 – Contacts Page

The **Contacts** page is used to enter information for the person submitting the additional documentation - the **Submitter**. Anyone involved in the project can submit additional documentation. It does not need to be submitted by a specific individual.

On this page, enter information into all of the required fields under the **Submitter** heading. Required fields are marked with an asterisk (\*). At least one phone number is required. To add more than one number, click on the **Add Number** button, which is located on the left side of the screen, under the phone number area. When finished entering the contact information, click on the **Continue** button located near the bottom right corner of the page.

|                                                            |                                                                         |                                           |                   |                      |                    | Help   Logout                     |
|------------------------------------------------------------|-------------------------------------------------------------------------|-------------------------------------------|-------------------|----------------------|--------------------|-----------------------------------|
|                                                            | Contacts                                                                |                                           |                   |                      |                    |                                   |
| 1 - Instructions                                           |                                                                         |                                           |                   |                      |                    |                                   |
| 2 - Submittal Name                                         |                                                                         |                                           |                   |                      |                    |                                   |
| 3 - Submission Type<br>Selection                           |                                                                         |                                           | 🥝 1. Submitt      | ter                  |                    |                                   |
| 4 - Contacts                                               | 1. Submitter                                                            |                                           |                   |                      |                    |                                   |
| 5 - Attachment<br>Upload<br>6 - Submission<br>Confirmation | <b>Note:</b> Selecting an opti<br>contact.<br>Insert From Existing Cont | ion below will replace all informact(s) 🗸 | mation for this   |                      | . :                | Save to My Favorite Contacts      |
| Please Note                                                |                                                                         |                                           |                   |                      |                    |                                   |
| You may click on a                                         | *First Name:                                                            | Karen                                     | *Ad               | dress Line 1:        | 1 Main Street      |                                   |
| (above) to navigate                                        | Middle Initial:                                                         | X                                         | Add               | ress Line 2:         |                    |                                   |
| back to that screen.                                       | *Last Name:                                                             | Anselmo                                   | Add               | ress Line 3:         |                    |                                   |
|                                                            | litle:                                                                  |                                           | *Co               | untv:                | Mercer             | ~                                 |
|                                                            | *E-Mail Address:                                                        | kxa@yahoo.com                             | *Cit              | v:                   | Yardville (Mercer) | ~                                 |
|                                                            | *Confirm E-Mail:<br>*Organization Name                                  | kxa@yahoo.com                             | *Sta              | ite:                 | New Jersey         | ~                                 |
|                                                            | *Organization Type:                                                     | State DEP only                            | *Zip              | Code:                | 08620              |                                   |
|                                                            | * At least 1 phone nu                                                   | mber is required.                         |                   |                      |                    |                                   |
|                                                            | *Туре                                                                   | *Contact Number<br>(must be 10 digits)    | Extension         | Comments             | Remove             |                                   |
|                                                            | Work Phone Number                                                       | ✓ (609) 555-5666                          |                   |                      |                    |                                   |
|                                                            | Add Number                                                              |                                           |                   |                      |                    |                                   |
|                                                            | * Required                                                              |                                           |                   |                      |                    |                                   |
|                                                            |                                                                         |                                           | Note: Please ente | r contact informatio | n on ALL require   | ed tabs before clicking Continue. |
|                                                            |                                                                         |                                           |                   |                      |                    | Save Continue                     |

If you do not enter information in all of the required fields, the system will display information in text at the top of the screen, under the **Contacts** heading, to indicate what fields must be completed. (See Figure 13 for an example.) Complete entering data into the fields noted and then click on the **Continue** button again.

#### Figure 13 – Missing Required Information

|                                                              |                                                                                                   | 1                     |
|--------------------------------------------------------------|---------------------------------------------------------------------------------------------------|-----------------------|
|                                                              | Contacts                                                                                          |                       |
| 1 - Instructions                                             | • 1 Submitter: Address Line 1 is required                                                         |                       |
| 2 - Submittal Name                                           | <ul> <li>1. Submitter: Organization Type is required.</li> </ul>                                  |                       |
| 3 - Submission Type<br>Selection                             | • 1. Submitter: Zip Code is required.                                                             |                       |
| 4 - Contacts                                                 |                                                                                                   |                       |
| 5 - Attachment<br>Upload                                     |                                                                                                   |                       |
| 6 - Submission<br>Confirmation                               | 1. Submitter                                                                                      |                       |
| Please Note<br>You may click on a<br>previously visited page | <b>Note:</b> Selecting an option below will replace a contact.<br>Insert From Existing Contact(s) | all information for t |

# Attachment Upload Page

On this page you will add all documentation you want to include with your submittal. You can upload multiple documents during one submission, but you must add a separate row for each attachment. A minimum of one attachment is required.

#### Figure 14 – Attachment Upload Page

|                                                                       | Help   Logout                                                                                                    |
|-----------------------------------------------------------------------|----------------------------------------------------------------------------------------------------|
|                                                                       | ATTACHMENT UPLOAD                                                                                                    |
| 1 - Instructions                                                      | There are no pre-defined attachments associated with your service, however, for your service to be submitted a minimum of one                                                                                                    |
| 2 - Submittal Name                                                    | attachment is required. A list of attachments can be found in the dropdown "Add Attachment" located below.                                                                                                    |
| 3 - Submission Type<br>Selection<br>4 - Contacts                      | To add attachments please select from the Add Attachment dropdown below and click the 'Add Attachment' button. Click on the attachment type & then click the Add Attachment Button. A table listing your attachment type will be generated.                                                                                                    |
| 5 - Attachment<br>Upload<br>6 - Submission                            | Click the "Browse" button under the "Upload File Name" column to search your computer for the file you wish to attach. Click the button labeled<br>"Open" to upload the selected file. The file will take a moment to uploadthe larger the file, the longer it will take to upload. This may take<br>several minutes for large files. The "Browse" button will disappear when the file has finished uploading, and will be replaced by the file name, and<br>a green circle with a check will appear under the "Status" column. Then, repeat for the other rows. |
| Please Note<br>You may click on a                                     | There are currently no required attachments associated with your service. To add attachments please select from the Add Attachment dropdown<br>below and click the 'Add Attachment' button.                                                                                                    |
| previously visited page<br>(above) to navigate<br>back to that screen | * Required                                                                                                    |
| buck to that bereen                                                   | How do I upload a File?                                                                                                    |
|                                                                       | Add Attachment                                                                                                    |
|                                                                       | Add Attachment                                                                                                    |
|                                                                       | Continue                                                                                                    |

To add an attachment, click on the arrow in the drop-down box to see a list of options. (See the arrow labeled 1 in Figure 15.) Select an attachment type from the list, then click on the **Add Attachment** button located below the drop-down field. (See the arrow labeled 2 in Figure 15.)

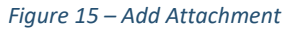

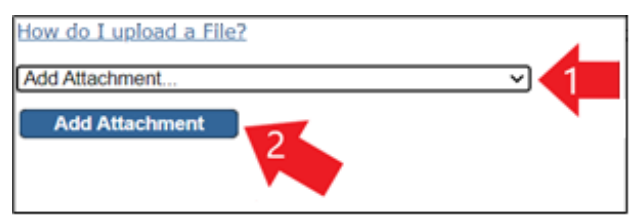

A table will display in the of the middle of screen after you click on the **Add Attachment** button. It contains details about the attachment type you selected in the previous step. Pay particular attention to the information in the column labeled **Allowed Extensions**. This area lists the types of files allowed for the attachment type you selected.

|                                |                                    |                                                                                                    |                                   |                                                   |                                       |                                                             |                      |                       | Help              | Logout |  |  |  |  |  |
|--------------------------------|------------------------------------|----------------------------------------------------------------------------------------------------|-----------------------------------|---------------------------------------------------|---------------------------------------|-------------------------------------------------------------|----------------------|-----------------------|-------------------|--------|--|--|--|--|--|
|                                | ATTACHME                           | NT UPLOAD                                                                                                    |                                   |                                                   |                                       |                                                             |                      |                       |                   |        |  |  |  |  |  |
| 1 - Instructions               | Thora are no p                     | There are no pre-defined attachments associated with your service however for your service to be submitted a minimum of one attachment                                                                                                  |                                   |                                                   |                                       |                                                             |                      |                       |                   |        |  |  |  |  |  |
| 2 - Submittal Name             | is required. A                     | required. A list of attachments associated with your service, no your service to be submitted a <u>minimum of one attachment</u> , required. A list of attachments can be found in the dropdown "Add Attachment" located below.         |                                   |                                                   |                                       |                                                             |                      |                       |                   |        |  |  |  |  |  |
| 3 - Submission Type            |                                    |                                                                                                    |                                   |                                                   |                                       |                                                             |                      |                       |                   |        |  |  |  |  |  |
| Selection                      | then click the A                   | o add attachments please select from the Add Attachment dropdown below and click the 'Add Attachment' button. Click on the attachment type & hen click the Add Attachment Button A table listing your attachment type will be generated |                                   |                                                   |                                       |                                                             |                      |                       |                   |        |  |  |  |  |  |
| 4 - Contacts                   |                                    |                                                                                                    |                                   |                                                   | · · · · · · · · · · · · · · · · · · · |                                                             |                      |                       |                   |        |  |  |  |  |  |
| 5 - Attachment                 | Click the "Brow<br>"Open" to uplo: | se" button unde                                                                                                    | er the "Upload<br>file The file w | I File Name" column to<br>vill take a moment to v | search your com                       | puter for the file you wish<br>the file, the longer it will | to attach. Click     | the butto<br>This may | n labe<br>take s  | led    |  |  |  |  |  |
| Upload                         | minutes for larg                   | open to upload the selected me. The "Browse" button will disappear when the file has finished the upload will be replaced by the file name, and a green                                                                                 |                                   |                                                   |                                       |                                                             |                      |                       |                   |        |  |  |  |  |  |
| 6 - Submission<br>Confirmation | circle with a ch                   | rcle with a check will appear under the "Status" column. Then, repeat for the other rows.                                                                                                    |                                   |                                                   |                                       |                                                             |                      |                       |                   |        |  |  |  |  |  |
| Please Note                    | *Document File                     |                                                                                                    |                                   |                                                   |                                       |                                                             |                      |                       |                   |        |  |  |  |  |  |
| You may click on a             | Туре                               | Description                                                                                                    | Extensions                        | Upload File Name                                  | Туре                                  | *Sub-Doc Type                                               | Date<br>(MM/DD/YYYY) | Status                | Size<br>(MB)      | Remove |  |  |  |  |  |
| (above) to navigate            | EJ Revised Public                  | EJ Revised Public                                                                                                    | pdf, ppt, pptx,                   | Browse                                            | Correspondence                        | orrespondence                                               | 02/14/2023           |                       | 0                 | 8      |  |  |  |  |  |
| back to that screen.           | Notice(s)                          | Notice(s)                                                                                                    | doc, docx, jpg                    | Diowse                                            | conceptingener                        | onespondence                                                | 02/14/2023           | Total                 | •                 | •      |  |  |  |  |  |
|                                |                                    |                                                                                                    |                                   |                                                   |                                       |                                                             |                      | Uploaded              | : <sup>0 MB</sup> |        |  |  |  |  |  |
|                                | * Required                         |                                                                                                    |                                   |                                                   |                                       |                                                             |                      |                       |                   |        |  |  |  |  |  |
|                                |                                    |                                                                                                    |                                   |                                                   |                                       |                                                             |                      |                       |                   |        |  |  |  |  |  |
|                                | How do I uploa                     | d a File?                                                                                                    |                                   |                                                   |                                       |                                                             |                      |                       |                   |        |  |  |  |  |  |
|                                |                                    |                                                                                                    |                                   |                                                   |                                       |                                                             |                      |                       |                   |        |  |  |  |  |  |
|                                | Add Attachment.                    |                                                                                                    |                                   | ~                                                 |                                       |                                                             |                      |                       |                   |        |  |  |  |  |  |
|                                | Add Attachn                        | ment                                                                                                    |                                   |                                                   |                                       |                                                             |                      |                       |                   |        |  |  |  |  |  |
|                                |                                    |                                                                                                    |                                   |                                                   |                                       |                                                             |                      |                       |                   |        |  |  |  |  |  |
| 1                              |                                    |                                                                                                    |                                   |                                                   |                                       | Continue                                                    |                      |                       |                   |        |  |  |  |  |  |

Figure 16 – Attachment Details, Allowed Extensions

Click on the **Browse** button located in the **Uploaded File Name** column to find the file you want to upload from your computer. Click on the file to upload it.

Figure 17 – Attachment Details, Before Uploading File

|                                                              |                                                                                                    |                                                                                                    |                                   |                  |                   |               |                                   |                    | Help                 | Logout  |  |  |
|--------------------------------------------------------------|----------------------------------------------------------------------------------------------------|----------------------------------------------------------------------------------------------------|-----------------------------------|------------------|-------------------|---------------|-----------------------------------|--------------------|----------------------|---------|--|--|
|                                                              | ATTACHME                                                                                                    | NT UPLOAD                                                                                                    |                                   |                  |                   |               |                                   |                    |                      |         |  |  |
| 1 - Instructions                                             | There are no pre-defined attachments associated with your service, however, for your service to be submitted a minimum of one attachment |                                                                                                    |                                   |                  |                   |               |                                   |                    |                      |         |  |  |
| 2 - Submittal Name                                           | is required. A                                                                                                    | required. A list of attachments as bounded with your service, however, no your service to be submitted a <u>minimum of one attachment</u> , required. A list of attachments can be found in the dropdown "Add Attachment" located below.                                                                                                    |                                   |                  |                   |               |                                   |                    |                      |         |  |  |
| 3 - Submission Type<br>Selection<br>4 - Contacts             | To add attachm<br>then click the A                                                                                                    | o add attachments please select from the Add Attachment dropdown below and click the 'Add Attachment' button. Click on the attachment type &<br>nen click the Add Attachment Button. A table listing your attachment type will be generated.                                                                                                    |                                   |                  |                   |               |                                   |                    |                      |         |  |  |
| 5 - Attachment<br>Upload<br>6 - Submission<br>Confirmation   | Click the "Brow<br>"Open" to uploa<br>minutes for larg<br>circle with a ch                                                               | Click the "Browse" button under the "Upload File Name" column to search your computer for the file you wish to attach. Click the button labeled<br>"Open" to upload the selected file. The file will take a moment to uploadthe larger the file, the longer it will take to upload. This may take several<br>minutes for large files. The "Browse" button will disappear when the file has finished uploading, and will be replaced by the file name, and a green<br>circle with a check will appear under the "Status" column. Then, repeat for the other rows. |                                   |                  |                   |               |                                   |                    |                      |         |  |  |
| Please Note<br>You may click on a<br>previously visited page | Attachment<br>Type                                                                                                    | Attachment<br>Description                                                                                                    | Allowed<br>Extensions             | Upload File Name | *Document<br>Type | *Sub-Doc Type | *Document<br>Date<br>(MM/DD/YYYY) | Status             | File<br>Size<br>(MB) | Remove  |  |  |
| (above) to navigate                                          | EJ Revised Public<br>Notice(s)                                                                                                    | EJ Revised Public<br>Notice(s)                                                                                                    | pdf, ppt, pptx,<br>doc, docx, jpg | Browse           | Correspondence Co | prrespondence | 02/14/2023                        |                    | 0                    | 8       |  |  |
| back to that screen.                                         |                                                                                                    |                                                                                                    |                                   |                  |                   |               |                                   | Total<br>Uploaded: | 0 MB                 |         |  |  |
|                                                              | * Required                                                                                                    |                                                                                                    |                                   |                  |                   |               |                                   |                    |                      |         |  |  |
|                                                              | How do I uploa<br>Add Attachment.<br>Add Attachm                                                                                         | d a File?<br>                                                                                                    | <u> </u>                          | ~                |                   |               |                                   |                    | 6                    | ontinue |  |  |

The **Browse** button will be replaced with the name of the file you uploaded. A green check mark will also appear in the **Status** column to let you know the file was successfully uploaded.

#### Figure 18 – Attachment Details, After Uploading File

|                                                            |                                                                            |                                                                                                    |                                   |                         |                   |                       |                                   |                   | Help                 | Logout |  |  |
|------------------------------------------------------------|----------------------------------------------------------------------------|----------------------------------------------------------------------------------------------------|-----------------------------------|-------------------------|-------------------|-----------------------|-----------------------------------|-------------------|----------------------|--------|--|--|
|                                                            | ATTACHME                                                                   | NT UPLOAD                                                                                                    |                                   |                         |                   |                       |                                   |                   |                      |        |  |  |
| 1 - Instructions                                           | There are no p                                                             | e-defined atta                                                                                                    | hments assoc                      | iated with your service | however for you   | r service to be submi | tted a minimum                    | of one a          | attach               | ment   |  |  |
| 2 - Submittal Name                                         | is required. A                                                             | required. A list of attachments can be found in the dropdown "Add Attachment" located below.                                                                                                    |                                   |                         |                   |                       |                                   |                   |                      |        |  |  |
| 3 - Submission Type<br>Selection<br>4 - Contacts           | To add attachm<br>then click the A                                         | add attachments please select from the Add Attachment dropdown below and click the 'Add Attachment' button. Click on the attachment type &<br>en click the Add Attachment Button. A table listing your attachment type will be generated.<br>ck the "Browse" button under the "Upload File Name" column to search your computer for the file you wish to attach. Click the button labeled<br>pen" to upload the selected file. The file will take a moment to uploadthe larger the file, the longer it will take to upload. This may take several<br>nutes for large files. The "Browse" button will disappear when the file has finished uploading, and will be replaced by the file name, and a green<br>cle with a check will appear under the "Status" column. Then, repeat for the other rows. |                                   |                         |                   |                       |                                   |                   |                      |        |  |  |
| 5 - Attachment<br>Upload<br>6 - Submission<br>Confirmation | Click the "Brow<br>"Open" to uploa<br>minutes for larg<br>circle with a ch |                                                                                                    |                                   |                         |                   |                       |                                   |                   |                      |        |  |  |
| Please Note<br>You may click on a                          | Attachment<br>Type                                                         | Attachment<br>Description                                                                                                    | Allowed<br>Extensions             | Upload File Name        | *Document<br>Type | *Sub-Doc Type         | *Document<br>Date<br>(MM/DD/YYYY) | Status            | File<br>Size<br>(MB) | Remove |  |  |
| (above) to navigate                                        | EJ Compliance<br>Statements                                                | EJ Compliance<br>Statements                                                                                                    | pdf, doc, docx,<br>jpg, zip, xlsx | My Test Word Doc.docx   | Compliance Doc Co | mpliance Docs         | 02/15/2023                        | 0                 | 0.01                 | 8      |  |  |
| back to that screen.                                       |                                                                            |                                                                                                    |                                   |                         |                   |                       |                                   | Total<br>Uploaded | .01 MB               |        |  |  |
|                                                            | * Required                                                                 |                                                                                                    |                                   |                         |                   |                       |                                   |                   |                      |        |  |  |
|                                                            | How do I upload a File?                                                    |                                                                                                    |                                   |                         |                   |                       |                                   |                   |                      |        |  |  |
|                                                            | Add Attachment                                                             |                                                                                                    |                                   |                         |                   |                       |                                   |                   |                      |        |  |  |
|                                                            | Add Attachn                                                                | nent                                                                                                    |                                   |                         |                   |                       |                                   |                   |                      |        |  |  |
|                                                            |                                                                            |                                                                                                    |                                   |                         |                   |                       |                                   |                   | Co                   | ntinue |  |  |

Repeat the above process for each attachment are you want to upload. After all documents have been added click on the **Continue** button.

<u>Note:</u> Large files may take several minutes to upload. Also, if you do not see an attachment type that matches the type of file you want to upload, then select **Other** to upload any type of file.

## **Certification Page**

This page is where you certify that the information you provided in your submission is true, accurate, and complete. It contains multiple parts. The top two areas contain important information about certification. The bottom two require input from you.

Figure 19 – Certification Page

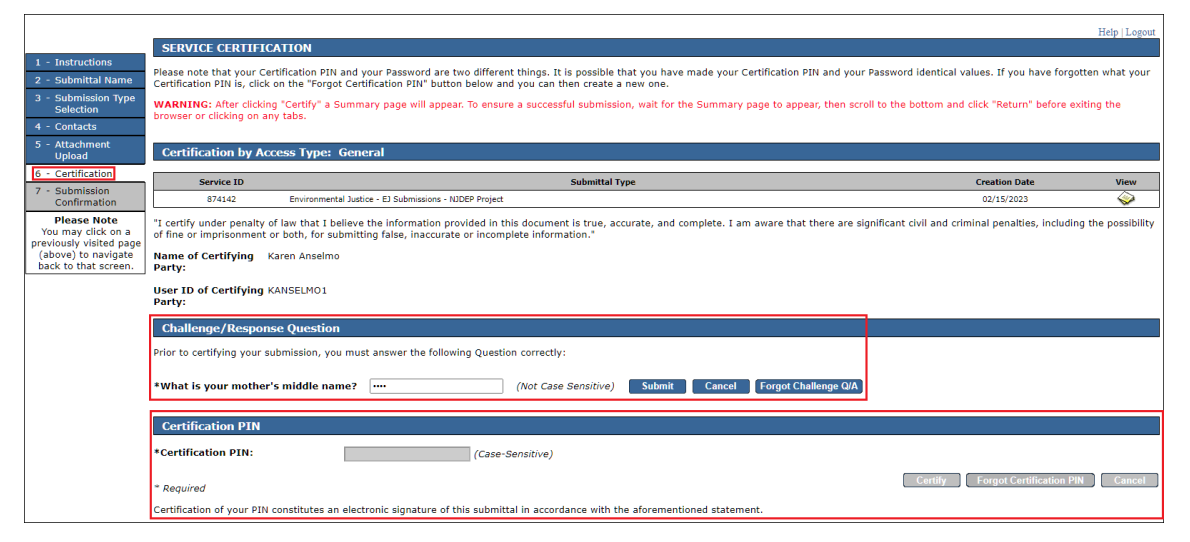

In the **Challenge/Response Question** area, enter your answer to the question that appears on the screen. <u>Note:</u> Providing the answer to this question was part of the process you completed when you obtained access to NJDEP Online.

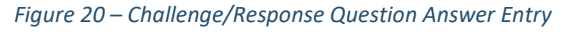

| Challenge/Response Question                                                            |      |                      |                     |                  |  |  |  |  |
|----------------------------------------------------------------------------------------|------|----------------------|---------------------|------------------|--|--|--|--|
| Prior to certifying your submission, you must answer the following Question correctly: |      |                      |                     |                  |  |  |  |  |
| *What is your mother's middle name?                                                    | •••• | (Not Case Sensitive) | Submit Cancel Forgo | ot Challenge Q/A |  |  |  |  |

A message will appear in the **Service Certification** area at the top of the screen indicating if or your entry matches the answer on file. If you correctly answered your challenge question, proceed to the next step, which is entering your PIN.

Figure 21 – Challenge/Response Question

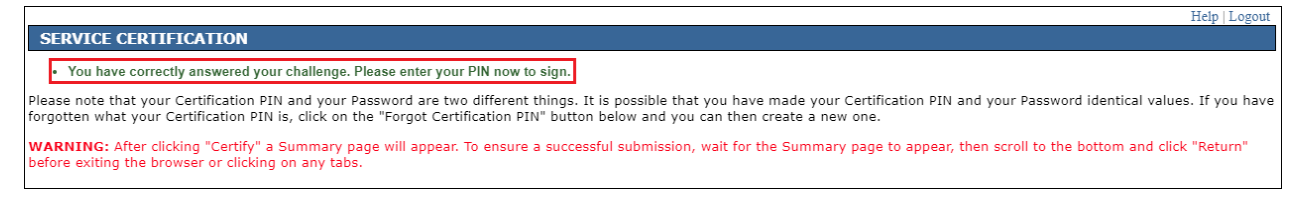

<u>Note</u>: If you do not remember your answer to the challenge question, click on the **Forgot Challenge Q/A** button and follow the reset instructions on the screen.

Enter your **Certification PIN** in the box in the **Certification PIN** area of the screen, then click on the **Certify** button. <u>Note:</u> Do not hit the Enter key on your keyboard after entering your PIN.

Figure 22 – Certification PIN

| Certification PIN                                                                                                    |                  |                                         |  |  |  |  |  |
|----------------------------------------------------------------------------------------------------|------------------|-----------------------------------------|--|--|--|--|--|
| *Certification PIN:                                                                                                    | (Case-Sensitive) |                                         |  |  |  |  |  |
| * Required                                                                                                    |                  | Certify Forgot Certification PIN Cancel |  |  |  |  |  |
| Certification of your PIN constitutes an electronic signature of this submittal in accordance with the aforementioned statement. |                  |                                         |  |  |  |  |  |

If you do not remember your PIN, click on the **Forgot Certification PIN** button, and then follow the instructions on the next screen.

# Summary Page

After you complete all of the certification steps described above you will get see an EJ Project Submittal Project screen.

#### Figure 23 – Submittal Summary Screen

| Gajbome I citizen I                       | I business I government I services A to Z I departments                                   |                                                         |                                           |                                                       |                                                         | noarch                                          | attan -                 |
|-------------------------------------------|-------------------------------------------------------------------------------------------|---------------------------------------------------------|-------------------------------------------|-------------------------------------------------------|---------------------------------------------------------|-------------------------------------------------|-------------------------|
| department of the                         | wironmental protection                                                                    |                                                         |                                           |                                                       |                                                         | njdep kome 1 about dep 1 index by topic 1 progr | <sup>njucp</sup> online |
| My Workspace                              | User Profile Certifications Payments Documents an                                         | od Forms Permit Folder                                  |                                           |                                                       |                                                         |                                                 |                         |
|                                           |                                                                                           |                                                         |                                           |                                                       |                                                         |                                                 |                         |
| EJ PROJECT SUB                            | BMTTTAL SUMMARY                                                                           |                                                         |                                           |                                                       |                                                         |                                                 | Help   Logout           |
|                                           |                                                                                           |                                                         |                                           |                                                       |                                                         |                                                 |                         |
|                                           |                                                                                           |                                                         |                                           |                                                       |                                                         | Print                                           | er Friendly Version     |
| Service Specific                          | Information                                                                               |                                                         |                                           |                                                       |                                                         |                                                 |                         |
| Service ID:                               | 1070228                                                                                   |                                                         |                                           |                                                       |                                                         |                                                 |                         |
| Application Name:                         | XYZ Project                                                                               |                                                         |                                           |                                                       |                                                         |                                                 |                         |
| Comments:                                 | yujyjgyd                                                                                  |                                                         |                                           |                                                       |                                                         |                                                 |                         |
| Type of Submission                        | NJDEP Project                                                                             |                                                         |                                           |                                                       |                                                         |                                                 |                         |
| NJDEP Project I                           | D                                                                                         |                                                         |                                           |                                                       |                                                         |                                                 |                         |
| Project ID:                               | 29046153                                                                                  |                                                         |                                           |                                                       |                                                         |                                                 |                         |
| Project Name:                             | Camden Co Resource Recovery-Camden, Camden Co                                             |                                                         |                                           |                                                       |                                                         |                                                 |                         |
| Project Class:                            | Env Justice Project                                                                       |                                                         |                                           |                                                       |                                                         |                                                 |                         |
| Project Type:                             | Env Justice Requirements                                                                  |                                                         |                                           |                                                       |                                                         |                                                 |                         |
| Contacts                                  |                                                                                           |                                                         |                                           |                                                       |                                                         |                                                 |                         |
| Name:                                     | Mary Nicole                                                                               |                                                         |                                           |                                                       |                                                         |                                                 |                         |
| Title:<br>Contact Type:                   | Submitter                                                                                 |                                                         |                                           |                                                       |                                                         |                                                 |                         |
| Organization Name                         | DEP<br>Battoanhin                                                                         |                                                         |                                           |                                                       |                                                         |                                                 |                         |
| E-Mail:                                   | mxa@yahoo.com                                                                             |                                                         |                                           |                                                       |                                                         |                                                 |                         |
| Phone:                                    | (609) 444-5555 (Work Priorie Number)<br>(609) 789-4561 x654 (Cell Phone Number) - PM only |                                                         |                                           |                                                       |                                                         |                                                 |                         |
| Contact Address:                          | 1 Main Street<br>Yardville, New Jersey 12345                                              |                                                         |                                           |                                                       |                                                         |                                                 |                         |
|                                           |                                                                                           |                                                         |                                           |                                                       |                                                         |                                                 |                         |
| Attachment Spe                            | cific Information                                                                         |                                                         |                                           |                                                       |                                                         |                                                 |                         |
|                                           | Attachment Name                                                                           | File Name                                               | Document Type                             | Sub Doc Type                                          | Document Date                                           |                                                 |                         |
|                                           | El Public Notice(s)                                                                       | My Test Word Doc.docx                                   | Compliance Docs                           | Compliance Docs                                       | 02/17/2023                                              |                                                 |                         |
| 0-10-10-                                  |                                                                                           |                                                         |                                           |                                                       |                                                         |                                                 |                         |
| Certification                             |                                                                                           |                                                         |                                           |                                                       |                                                         |                                                 |                         |
| Certifier:<br>Certifier ID:               |                                                                                           | Karen Anselmo<br>KANSELMO1                              |                                           |                                                       |                                                         |                                                 |                         |
| Challenge/Respons                         | se Question:                                                                              | What is your mother's maiden nan                        | ne?                                       |                                                       |                                                         |                                                 |                         |
| Certification PIN:<br>Date/Time of Certif | fication:                                                                                 | ******<br>02/12/2023 10-33                              |                                           |                                                       |                                                         |                                                 |                         |
| "I certify under penalt                   | ty of law that I believe the information provided in this docur                           | nent is true, accurate, and complete. I am aware that t | here are significant civil and criminal p | penalties, including the possibility of fine or impri | sonment or both, for submitting false, inaccurate or in | complete information."                          |                         |
| Karen Anselmo                             |                                                                                           | 02/17/2023                                              |                                           |                                                       |                                                         |                                                 |                         |
| General                                   |                                                                                           | Date                                                    |                                           |                                                       |                                                         |                                                 |                         |
| 1                                         |                                                                                           |                                                         |                                           |                                                       |                                                         |                                                 |                         |
| 1                                         |                                                                                           |                                                         |                                           |                                                       |                                                         |                                                 | Return                  |

# After Submission

Your completed submission will appear in the My Workspace tab, under My Services Submitted.

#### Figure 24 – Completed Submission

| 🛿 My Services - Submitted 🛛 🖓                                                                                                    |                                            |               |               |                       |              |                       |                                                                    |                                                                    |     |  |  |
|----------------------------------------------------------------------------------------------------|--------------------------------------------|---------------|---------------|-----------------------|--------------|-----------------------|--------------------------------------------------------------------|--------------------------------------------------------------------|-----|--|--|
| Note: If the status of your service is "Submission Failed - Please contact DEP," please send an e-mail to njdeponlinesupport@dep.nj.gov for assistance. Please include the Service ID number of the failed submittal in the message. |                                            |               |               |                       |              |                       |                                                                    |                                                                    |     |  |  |
| ID                                                                                                    | Application Name                           | Facility Name | Description   | Status                | Created Date | Last<br>Modified Date | Summary                                                            | History                                                            | PDF |  |  |
| 874142                                                                                                    | XYZ Project                                |               | NJDEP Project | Submission Successful | 02/15/2023   | 02/15/2023            | $\langle \! \! \! \! \! \! \! \! \! \! \! \! \! \! \! \! \! \! \!$ | $\langle \! \! \! \! \! \! \! \! \! \! \! \! \! \! \! \! \! \! \!$ | 2   |  |  |
| 874141                                                                                                    | EJ 1234567                                 |               | NJDEP Project | Submission Successful | 02/15/2023   | 02/15/2023            | $\diamond$                                                         | $\langle \! \! \! \! \! \rangle$                                   | 1   |  |  |
| 874138                                                                                                    | ABCDEF                                     |               | NJDEP Project | Migration in Progress | 02/15/2023   | 02/15/2023            | $\langle \! \! \! \! \! \! \! \! \! \! \! \! \! \! \! \! \! \! \!$ | $\langle \! \! \! \! \! \! \! \! \! \! \! \! \! \! \! \! \! \! \!$ | 1   |  |  |
| Clicking a colun                                                                                                    | nn title will sort the table by that colun | nn.           |               |                       |              |                       |                                                                    |                                                                    |     |  |  |